**Overview** The existing CCC<sup>®</sup> Scheduling provides the ability to search for Staff Appraisers and Drive-In facilities, and to book appointments. With the new Smart Search in Assignment Entry, you can search for Staff Appraisers and Drive-Ins, and book appointments directly from your Smart Search results.

#### Assignment Entry Page When you enter the CCC Portal, click on the Create/Modify Assignment link (on the left side panel under Claim Management) to open the Assignment Entry page. Then complete the fields shown. Be sure to complete all required fields "\*".

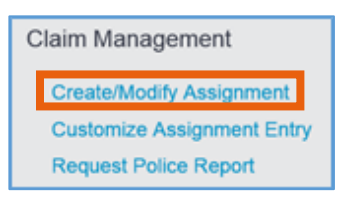

The **Proceed To Booking** button is at the <u>bottom</u> of the Assignment Entry page:

| INFORMATION<br>SERVICES INC.                   | Assignment Entry     |                               | 🕋 Q 🗭              |
|------------------------------------------------|----------------------|-------------------------------|--------------------|
| Quick Links                                    | Policy Agent         |                               | back to the top    |
| Loss<br>Adjuster<br>Claim Parties              | Last Name            | First Name                    |                    |
| Claim<br>Vehicle                               | ID                   | License                       |                    |
| Vehicle Damage<br>Appraiser                    | Agent Type           | Phone Number                  |                    |
| Policy<br>Policy Agent<br>Method of Inspection | Address 1            | Address 2                     |                    |
| Bottom of Page                                 | City                 | State / Province              |                    |
|                                                | Postal Code          |                               |                    |
|                                                | Method of Inspection |                               | back to the top    |
|                                                | Inspection Location  | Inspection Type               |                    |
|                                                |                      | Cancel Entry Cancel Send Send | Proceed To Booking |

Clicking on the **Proceed To Booking** Proceed To Booking button opens the Smart Search criteria page. Any information that you enter will be saved automatically, even if you leave the page without booking.

**NOTE**: The Appraiser Name and Appraiser Type fields are <u>not</u> required. All entered information is saved <u>unless</u> the assignment has already been sent.

**Predictive MOI** Recommendations only for authorized users authorized users The **Get MOI Recommendations** button is displayed only for **authorized users** on their Assignment Entry page. The recommendations will appear on the Assignment Entry and Search for Appraiser pages when they click on the button.

| Assignment E  | Entry                    | Assignment Entry        |                 |             |       |                  |      | The <b>Proceed To Booking</b> button on the |  |  |  |  |
|---------------|--------------------------|-------------------------|-----------------|-------------|-------|------------------|------|---------------------------------------------|--|--|--|--|
| Get MOI Recor | nmendations              | Get MOI Recommendations |                 |             |       |                  |      | Assignment Entry page opens the Smart       |  |  |  |  |
|               |                          | Priority                | Suggestion      |             |       | Total Loss Categ | gory | Search chiena page.                         |  |  |  |  |
|               |                          | 1                       | Send to Esti    | mate from P | hotos | Repair           |      |                                             |  |  |  |  |
|               |                          | 2                       | Send to DRM     | 4           |       | Repair           |      | Proceed To Booking                          |  |  |  |  |
|               |                          | 3                       | Send to Ope     | n Shop      |       | Repair           |      |                                             |  |  |  |  |
|               | MATION<br>CES INC.       | Searcl                  | n for Appraiser |             |       |                  |      | <b># Q 0</b> 🔉 🕩                            |  |  |  |  |
| MOI Recon     | nmendations              |                         |                 |             |       |                  |      | -                                           |  |  |  |  |
| Priority      | Suggestion               | Tota                    | I Loss Category |             |       |                  |      |                                             |  |  |  |  |
| 1             | Send to Estimate from Ph | otos Rep                | air             |             |       |                  |      |                                             |  |  |  |  |
| 2             | Send to DRN              | Rep                     | air             |             |       |                  |      |                                             |  |  |  |  |
| 3             | Send to Open Shop        | Rep                     | air             |             |       |                  |      |                                             |  |  |  |  |
| 4             | Send to IPD              | Rep                     | air             |             |       |                  |      |                                             |  |  |  |  |
| 5             | Send IA                  | Rep                     | air             |             |       |                  |      |                                             |  |  |  |  |
| Appraiser S   | Search                   | _                       | _               | -           | -     |                  |      | * Required                                  |  |  |  |  |
| Staff Apprai  | etails                   | Drive In                | Independent Ap  | opraiser    |       |                  |      |                                             |  |  |  |  |
| Address       |                          | Cit                     | y/State         |             | •     | Zip Code *       |      | Radius                                      |  |  |  |  |
|               |                          |                         |                 |             |       |                  |      | Clear Search                                |  |  |  |  |

**NOTE**: Recommendations will <u>not</u> be displayed (as shown below) on the Smart Search criteria page if the "Get MOI Recommendations" button is not used in Assignment Entry page:

| SERVICES INC.                       | Search for Appraiser             |   |            |        | *     | ۹ | 0  | Q    | •       |
|-------------------------------------|----------------------------------|---|------------|--------|-------|---|----|------|---------|
| Appraiser Search                    |                                  |   |            |        |       |   |    |      |         |
| Type Staff Appraiser Repair Facilit | y Drive In Independent Appraiser |   |            |        |       |   |    | * Re | equired |
| Location Details                    |                                  |   |            |        |       |   |    |      |         |
| Address                             | City/State                       | • | Zip Code * | Radius |       |   |    |      | -       |
|                                     |                                  |   |            |        | Clear |   | Se | arch |         |

Continued on next page

©2018-2021. CCC Intelligent Solutions Inc. All rights reserved. CCC, CCC ONE, and the CCC Logo are registered trademarks of CCC Intelligent Solutions Inc.

Staff Appraiser Search Criteria You can use the following criteria to search for a Staff Appraiser:

- **Appraiser Type** (required)
- Location Details
  - > Address (required)
  - City (required)
  - > State (required)
  - > Zip Code (required)
  - ➢ Radius (optional)
- Appointment Details
  - Appointment Type (required)
  - Appointment Duration (required)
  - Appointment Window (required)
  - Skills (optional)

Once you have entered the desired criteria, click the **Search** button:

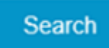

**NOTE**: The vehicle location on the assignment is pre-populated in Location Details on the Smart Appraiser Search criteria page.

| INFORMATION<br>SERVICES INC.     | Apprais         | ser Search and   | d Scheduling   |                    |                         |                    |   |                   |                    |                          |
|----------------------------------|-----------------|------------------|----------------|--------------------|-------------------------|--------------------|---|-------------------|--------------------|--------------------------|
| Type•<br>☑ Staff Appraiser       | Repair Fa       | acility          | Drive-in       |                    | Independen<br>Appraiser | ıt                 |   |                   | Claim Reference Id | BH11111111<br>• Required |
| Location Details                 |                 |                  |                |                    |                         |                    |   |                   |                    |                          |
| Address*<br>000 Merchandise Mart |                 | City*<br>Chicago |                | State*<br>Illinois | ~                       | Zip Code*<br>60000 |   | Radius (in miles) |                    | ~                        |
| Appointment Details              |                 |                  |                |                    |                         |                    |   |                   |                    |                          |
| Type<br>DeskReview               | ~               | Duration<br>60   |                |                    |                         | Window<br>2 hours  | ~ |                   |                    |                          |
| Skills                           |                 |                  |                |                    |                         |                    |   |                   |                    |                          |
| Car Salvage                      | Car Theft       | Car-Major        | Damage Car-Min | nor Damage         | ^                       |                    |   |                   |                    |                          |
| Car-Total Loss                   | Casualty-Injury | DEP Photo        | DEP Tr         | aditional          | ~                       |                    |   |                   |                    |                          |
|                                  |                 |                  |                |                    |                         |                    |   | Clear             | Search             | h                        |

Staff<br/>AppraiserStaff appraiser search results include the below information:Search<br/>ResultsDate Range<br/>Appointment window slots

- Corresponding appraiser to each appointment window slot
- Action: Book Appointment: to book an appointment with the appraiser:

The Staff appraiser appointment window results are displayed in a weekly basis with the current day of the week as the start date.

| Staff Appraiser                                                    |                       |            |
|--------------------------------------------------------------------|-----------------------|------------|
| Date Range     Skills S       Thursday 8/24 - Wednesday 8/30     V | elected<br>oto, DEP T | raditional |
| Thursday 8/24                                                      |                       |            |
| Appointment                                                        | Name                  | Action     |
| 11:00:00 AM - 01:00:00 PM                                          | R, N                  |            |
| 01:00:00 PM - 03:00:00 PM                                          | R, N                  |            |
| 03:00:00 PM - 05:00:00 PM                                          | R, N                  |            |

Send assignment to staff without booking an appointment in Smart Search:

At the bottom of staff appraiser search results, there will always be an option to send assignment to an appraiser without booking an appointment. The appraiser in this option could be any appraiser who covers the territory.

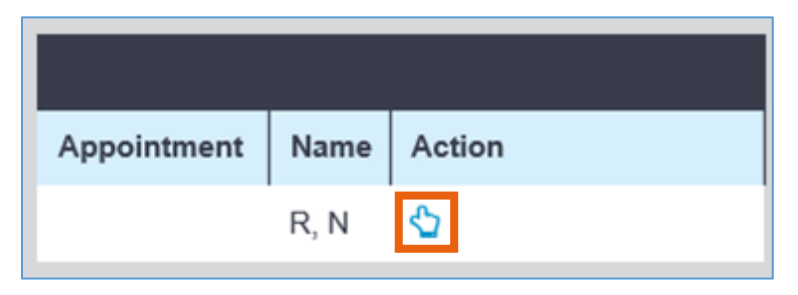

**Book Staff** Select any bookmark icon vinder Action in the search result to book a staff appointment with the associated appointment window.

| Appointment               | Name | Action |
|---------------------------|------|--------|
| 11:00:00 AM - 01:00:00 PM | R, N |        |
| 01:00:00 PM - 03:00:00 PM | R, N |        |
| 03:00:00 PM - 05:00:00 PM | R, N | R      |

When you select a slot, an information window pop-up is displayed to enter the appointment contact information. You can book an appointment and send an assignment when the "\*Required" fields are completed:

| Appointment Time                                                                    |                   | Contact Information                                                    | ×                          |
|-------------------------------------------------------------------------------------|-------------------|------------------------------------------------------------------------|----------------------------|
| Enter Personal Information                                                          |                   |                                                                        | * Required                 |
| First Name* P Contact Preference Text  Email  None I agree to receive communication | Last Name*<br>Kim | Phone Number • (111)111-1111 this appointment. Text and data rates may | Email<br>email@hotmail.com |
| Enter Vehicle Information                                                           | Make              | Model                                                                  |                            |
| 2013                                                                                | Honda             | Accord Coupe EX Automa                                                 |                            |
|                                                                                     |                   | Cancel                                                                 | Book & Send Assignment     |

The personal and vehicle information is pre-populated from Assignment Entry:

#### **Personal Information:**

- First Name: *Required* (Pre-populated)
- Last Name: *Required* (Pre-populated)
- Phone Number: *Required* (Pre-populated)
- Email: Optional (Pre-populated)
- Contact Preference: Default to Text Agreement checkbox Required if Text or Email is selected as contact preference

#### Vehicle Information:

- Vehicle Year: Optional (Pre-populated)
- Vehicle Make: Optional (Pre-populated)
- Vehicle Model: Optional (Pre-populated)

**Book Staff** A success message will be displayed in Create/Modify Assignment page after the appointment is booked successfully:

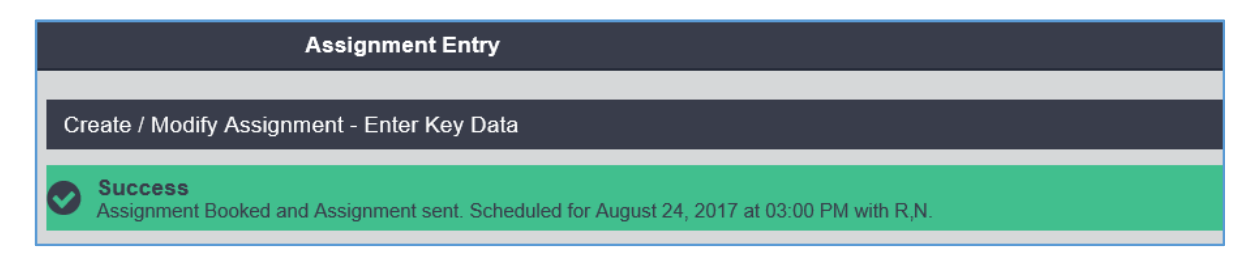

If the selected appointment slot is taken when you click Book & Send Assignment, an error message will indicate that the appointment slot is not available: You can re-run your staff appraiser search to find new available slots.

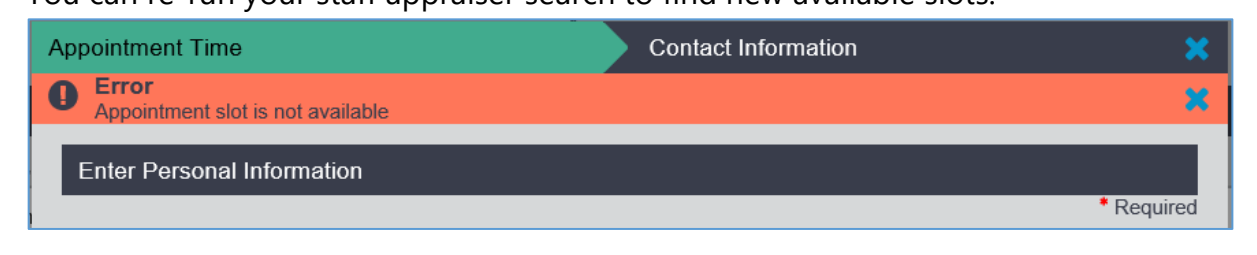

Drive-In Search Criteria Drive-In facility search criteria:

- Appraiser Type: Required
  - Location Details:
    - Address (optional)
    - City (optional)
    - State (optional)
    - Zip Code (required)
    - Radius (required)
- Appointment Type (not used)
- Appointment Duration (required)
- Appointment Window (not used)
- Skills (not used)

**NOTE**: The vehicle location on the assignment is pre-populated in Location Details on the Smart Appraiser Search criteria page.

| Type*       Claim Reference Id: BH1111111         Staff Appraiser       Repair Facility         Independent Appraiser       Independent Appraiser |                                                            |                 |             |                   |                   |                    |                  |         |                    |                |        |
|----------------------------------------------------------------------------------------------------|------------------------------------------------------------|-----------------|-------------|-------------------|-------------------|--------------------|------------------|---------|--------------------|----------------|--------|
| Location Details                                                                                                    | 5                                                          |                 |             |                   |                   |                    |                  |         |                    |                |        |
| Address<br>000 Merchandise                                                                                                    | e Mart                                                     | City<br>Chicago | ,           | State<br>Illinois | Zip Co<br>6000    | o <b>de*</b><br>)0 | Radius (in<br>25 | miles)* |                    |                | ~      |
|                                                                                                    |                                                            |                 |             |                   |                   |                    |                  | Clear   |                    | Search         |        |
| Repair Facility                                                                                                    |                                                            |                 |             |                   |                   |                    |                  |         |                    |                |        |
| Repair Facility                                                                                                    |                                                            |                 |             |                   |                   |                    |                  |         |                    |                |        |
| Name                                                                                                    | Address/Phone                                              | Rating          | Description | Distance          | Workload/Capacity | CCC ONE Indicator  | Imaging          | Advisor | Repair<br>Workflow | Update<br>Plus | Action |
| NEXT RF<br>SHOP-01                                                                                                    | 000 Merchandise Mart<br>CHICAGO, IL 60000<br>(123)000-0000 |                 |             | 0.01              | 0 of 0 per Day    | true               | true             | true    | true               | true           | ¢      |
|                                                                                                    |                                                            |                 |             |                   |                   |                    |                  |         | <                  | 1 - 1 of 1     | >      |

Continued on next page

**Drive-In** The below information are displayed in drive-in search results:

Appointment Time

- Name
- Address/Phone Drive-In's location and contact number
- **Distance** from vehicle location
- Action:
  - Select Select To send and assignment to a drive-in without booking an appointment.
  - **Book Appointment I** To book an appointment with the drive-in facility.

|                  |                                                     |          |            | _ |
|------------------|-----------------------------------------------------|----------|------------|---|
| Drive In         |                                                     |          |            |   |
| Name             | Address/Phone                                       | Distance | Action     |   |
| MIDWEST DRIVE-IN | 9999 S Em Ave<br>Chicago, IL 60000<br>(123)546-7890 | 14       | ¢          |   |
|                  |                                                     | <        | 1 - 1 of 1 |   |

Get Drive-InThe Drive-In schedule is retrieved weekly. Select the Date Range drop down to go toSchedule andthe drive-in schedule for different weeks. You can get the schedule from the currentBookweek up

Appointment through one

month. Select Appointment Time Date Range Thursday 8/24 - Wednesday 8/30 ~ The current day of the week Thu 8/24 Fri 8/25 Sat 8/26 Sun 8/27 Mon 8/28 Tue 8/29 Wed 8/30 ~ schedule will be 04:00 PM 08:00 AM 08:00 AM 08:00 AM 08:00 AM displayed with 09:00 AM 09:00 AM 09:00 AM 09:00 AM the following 6 days. Select a 10:00 AM 10:00 AM 10:00 AM 10:00 AM time slot and 11:00 AM 11:00 AM 11:00 AM 11:00 AM click Next to go 12:00 PM 12:00 PM 12:00 PM 12:00 PM to the 01:00 PM 01:00 PM 01:00 PM 01:00 PM appointment contact screen: Next Cancel

Contact Information

Continued on next page

×

Get Drive-InOn the appointment contact screen, the personal and vehicle information is pre-<br/>populated from Assignment Entry.Schedule and<br/>BookTo book an appointment, the following information is pre-populated or defaulted for<br/>you to update.

#### **Personal Information:**

- First Name: *Required* (Pre-populated)
- Last Name: *Required* (Pre-populated)
- Phone Number: *Required* (Pre-populated)
- Email: Optional (Pre-populated)
- Contact Preference: Default to Text Agreement checkbox Required if Text or Email is selected as contact preference

#### Vehicle Information:

- Vehicle Year: Optional (Pre-populated)
- Vehicle Make: Optional (Pre-populated)
- Vehicle Model: Optional (Pre-populated)

| Appointment Time                                                                                      |                   | Contact Information                                                        | ×                          |
|----------------------------------------------------------------------------------------------------|-------------------|----------------------------------------------------------------------------|----------------------------|
| Enter Personal Information                                                                            |                   |                                                                            | Demined                    |
| First Name <sup>●</sup> P Contact Preference ○ Text ● Email ○ None ☑ I agree to receive communication | Last Name•<br>Kim | Phone Number •<br>(111)111-1111<br>is appointment. Text and data rates may | Email<br>email@hotmail.com |
| Enter Vehicle Information                                                                             |                   |                                                                            |                            |
| Year<br>2013                                                                                          | Make<br>Honda     | Model<br>Accord Coupe EX Automa                                            | Book & Send Assignment     |

Once the required information are filled-in, the user can click the Book & Send Assignment button to book appointment and send the assignment to the drive-in.

 Get Drive-In
 A success message with appointment time are displayed in assignment entry page once the appointment is booked.

 Appointment
 Assignment Entry

 Create / Modify Assignment - Enter Key Data

 Success

Assignment Booked and Assignment sent. Scheduled for August 25, 2017 at 08:00 AM with MIDWEST DRIVE-IN.